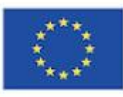

Co-funded by the Erasmus+ Programme of the European Union

myEU - 2018-2-IT03-KA205-014235

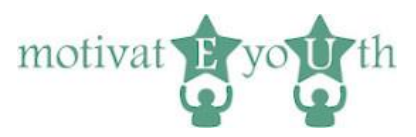

# **INSTRUKCJA**

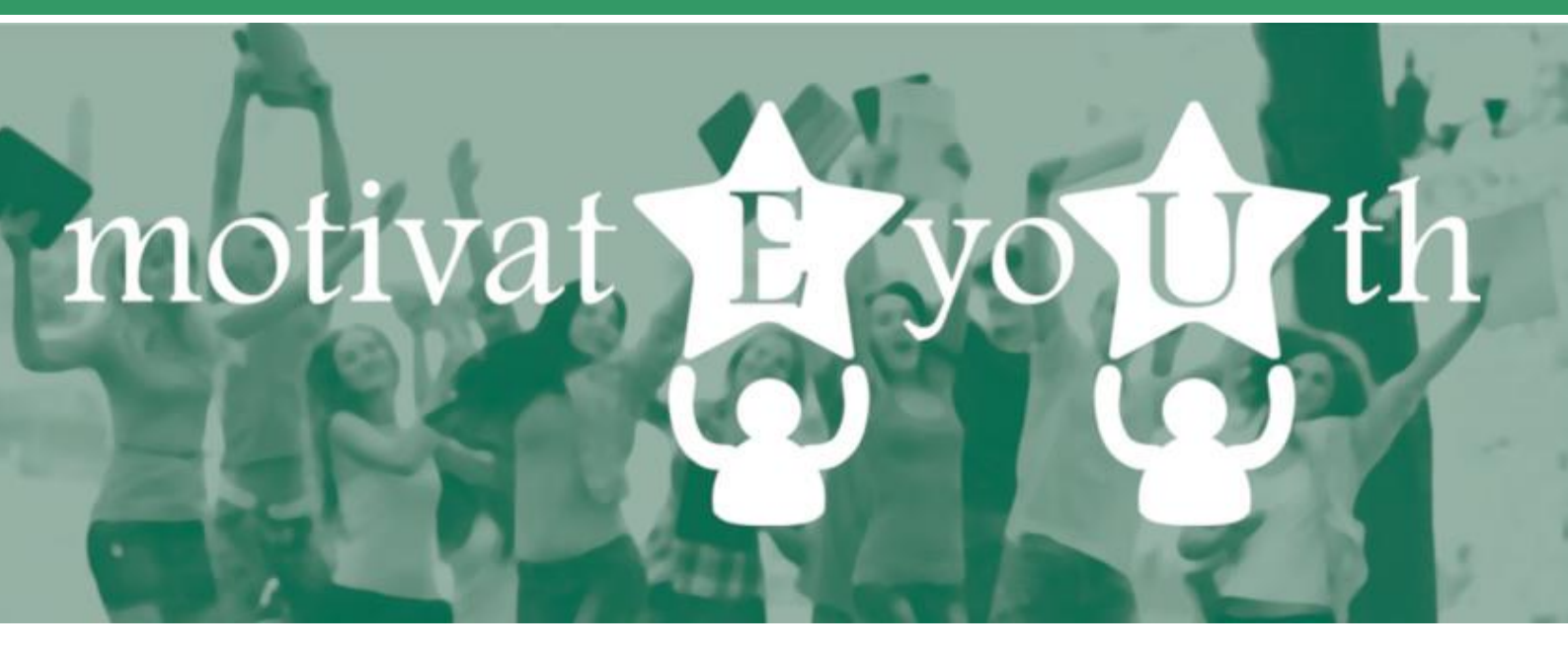

# Narzędzie ICT do oceny kompetencji

Niniejszy projekt został zrealizowany przy wsparciu finansowym Komisji Europejskiej i programu Erasmus+. Projekt odzwierciedla jedynie stanowisko jego autorów i Komisja Europejska nie ponisi odpowiedzialności za jego zawartość merytoryczną.

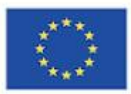

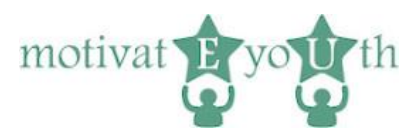

# Spis treści

| 1. | Wprowadzenie               | 3 |
|----|----------------------------|---|
| 2. | Konstrukcja narzędzia ICT  | 3 |
| 3. | Logowanie i wylogowanie    | 4 |
| 4. | Obszar samooceny           | 5 |
|    | lęzyk                      | 5 |
| I  | _ogin                      | 5 |
| I  | Rejestracja                | 6 |
|    | Profil osobowy             | 6 |
| -  | ۲est kompetencji           | 8 |
| I  | Pobierz Raport Kompetencji | 9 |
| 5. | Raport Kompetencji         | 9 |
|    |                            |   |

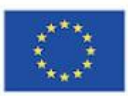

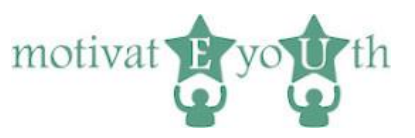

# 1. Wprowadzenie

Narzędzie ICT do oceny kompetencji jest internetowym testem samooceny sprawdzającym umiejętności w 10 obszarach kompetencji i pozwalającym określić właściwy kierunek dalszego rozwoju. Narzędzie jest dostępne na stronie: <u>https://eyouth-tool.oic.lublin.pl/</u>

Jest ono adresowane do osób młodych w wieku 18-24 lata, które zakończyły edukację przed ukończeniem szkoły średniej (przedwczesne zakończenie nauki i szkolenia, *ang. ELET – Early Leaving from Education and Training*)<sup>1</sup>. Narzędzie stworzone jest, by pomóc młodym osobom poznać lepiej samych siebie i ocenić własne umiejętności niezbędne na rynku pracy.

Narzędzie generuje natychmiastowy raport z wynikami (w formacie PDF) i jest bezpłatne. Dostępne jest w kilku językach: polski, włoski, hiszpański, grecki, portugalski oraz angielski. Po wejściu do narzędzia język jest oznaczony flagą w prawym górnym rogu strony głównej. Należy kliknąć flagę, aby zmienić język.

Instrukcja przedstawia najważniejsze informacje dla użytkowników i ekspertów pracujących z osobami przedwcześnie kończącymi naukę i szkolenie (ELET) dotyczących korzystania z narzędzia i jego możliwości.

Zespół projektowy MotivateYouth przestrzega zasad ochrony prywatności użytkowników narzędzia oraz przepisów o ochronie danych osobowych. Wszystkie informacje i dane są przetwarzane zgodnie z prawem i w sposób zapewniający im odpowiednie bezpieczeństwo i odpowiednią poufność.

# 2. Konstrukcja narzędzia ICT

Narzędzie ICT składa się z dwóch obszarów:

- obszar samooceny
- obszar administracyjny (dostępny tylko dla Fundacji OIC Poland)

W niniejszej instrukcji omówimy tylko obszar samooceny dla użytkownika narzędzia.

explained/index.php?title=Glossary:Early\_leaver\_from\_education\_and\_training

<sup>&</sup>lt;sup>1</sup> <u>https://ec.europa.eu/eurostat/statistics-</u>

Niniejszy projekt został zrealizowany przy wsparciu finansowym Komisji Europejskiej i programu Erasmus+. Projekt odzwierciedla jedynie stanowisko jego autorów i Komisja Europejska nie ponosi odpowiedzialności za jego zawartość merytoryczną.

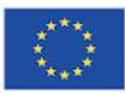

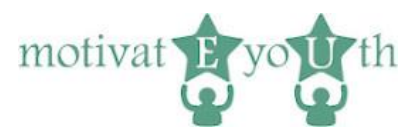

# 3. Logowanie i wylogowanie

#### Logowanie

| Co-funded by the                                                                                                    |                                                                                                    |                                 |  |  |
|----------------------------------------------------------------------------------------------------|----------------------------------------------------------------------------------------------------|---------------------------------|--|--|
| Erasmus+ Programme<br>of the European Union                                                                                                    | myEU - 2018-2-IT03-KA205-014235                                                                      | motivat <b>P</b> yo <b>u</b> th |  |  |
|                                                                                                    |                                                                                                    |                                 |  |  |
| Najlepszy dostęp do strony zapewnia zaktualizowana wers                                                                                                    | ija przeglądarki internetowej Google Chrome oraz Firefox.                                            |                                 |  |  |
| Witaj w narzędziu ICT do oceny kompetencji motiva                                                                                                    | tEyoUth.                                                                                             |                                 |  |  |
| Narzędzie adresowane jest do młodych osób w wieku 18-24 lata,                                                                                                    | które zakończyły edukację przed ukończeniem szkoły średniej. Korzystanie z narzędzia jest bezpłatne. |                                 |  |  |
| Test samooceny został opracowany, aby pomóc Ci lepiej poznać siebie i ocenić swoje umiejętności niezbędne na rynku pracy oraz we współczesnej rzeczywistości zawodowej. Po zakończeniu testu, otrzymasz raport z informacjami zwrotnymi, określający Twoje mocne strony oraz obszary wymagające poprawy. Te informacje mogą pomóc Ci podjąć decyzje dotyczące Twojej dalszej edukacji i kariery oraz poznać rynek pracy. Przed rozpoczęciem testu, należy podać informacje o sobie. Te dane zostaną wykozystane wyłącznie do interpretacji wyników oraz przygotowania raportu kompetencji. Zapoznaj się z klauzulą informacyjną na temat przetwarzania danych osobowych użytkownika narzędzia ( <u>ktiknij</u> <u>tudąji</u> ), następnie potwierźż akceptacje poprzez kliknięcie na przycisk. |                                                                                                    |                                 |  |  |
| 🗆 Zapoznałem/am się i akceptuję warunki użytkowania                                                                                                    |                                                                                                    |                                 |  |  |
| Możesz przerwać test w każdym momencie. Jeśli zechcesz kontynuować, zapisz swój kod, aby zalogować się ponownie. Dotychczasowe rezultaty zostaną zapisane.                                                                                                    |                                                                                                    |                                 |  |  |
| Rozpocznij Test Kompetencji!                                                                                                    |                                                                                                    |                                 |  |  |
| Rozpocznij!                                                                                                    |                                                                                                    |                                 |  |  |
| lub zaloguj się za pomocą kodu                                                                                                    |                                                                                                    |                                 |  |  |
| K-J                                                                                                    |                                                                                                    |                                 |  |  |
| NOU                                                                                                    |                                                                                                    |                                 |  |  |
|                                                                                                    |                                                                                                    |                                 |  |  |
|                                                                                                    |                                                                                                    |                                 |  |  |
| Login                                                                                                    |                                                                                                    |                                 |  |  |

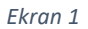

Użytkownicy zaczynają od ekranu logowania. Aby rozpocząć test, wciśnij przycisk "Rozpocznij". Narzędzie wygeneruje indywidualny kod dla każdego użytkownika, który pojawi się na ekranie. Aby zalogować się ponownie, należy zapisać swój kod.

Po kliknięciu przycisku "Login", system przejdzie do odpowiedniego ekranu, w zależności od rodzaju użytkownika (administrator lub standardowy użytkownik), jeśli wpisany kod jest prawidłowy. W przypadku gdy kod jest nieprawidłowy, ekran logowania pojawi się ponownie.

#### Wylogowanie

Na ekranie zalogowanego użytkownika wyświetla się link do wylogowania się. Po kliknięciu tego linku użytkownik jest wylogowany i pojawia się ekran z napisem "Dziękujemy!".

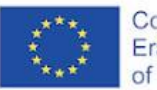

Co-funded by the Erasmus+ Programme of the European Union

myEU - 2018-2-IT03-KA205-014235

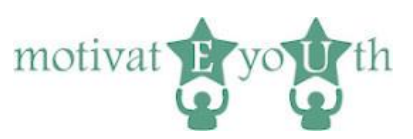

### Podziękowanie

| Co-funded by the<br>Erasmus+ Programme<br>of the European Union                                              | myEU - 2018-2-iT03-KA205                                            | 5-014235                                           | motivat <b>F</b> yo <b>u</b> th                                     |
|----------------------------------------------------------------------------------------------------|---------------------------------------------------------------------|----------------------------------------------------|---------------------------------------------------------------------|
| motivateEyoUth<br>Dziękujemył<br>Zapisz kod, aby załogować się ponownie.<br>75a5d25e<br>Załoguł się nanownie |                                                                     |                                                    |                                                                     |
|                                                                                                    | neg Goodse<br>e kang Goodse<br>e Lubbe                              | <b>MAR</b><br>Jahon                                | UPORTO<br>WEDNER<br>OSTORIO                                         |
| Projekt współfinansowany w ramach programu Unii Europejskiej Erasr                                           | nus+. Publikacja odzwierciedla jedynie stanowisko jej autorów i Kor | misja Europejska oraz Narodowa Agencja Programu Er | asmus+ nie ponoszą odpowiedzialności za jej zawartość merytoryczną. |

Ekran 2

Po wylogowaniu, na ekranie pojawi się podziękowanie, kod użytkownika oraz link do ponownego logowania.

## 4. Obszar samooceny

#### Język

Po kliknięciu na flagę:

- Wielkiej Brytanii
- Grecji
- Włoch
- Polski
- Portugalii lub
- Hiszpanii

można zmienić język ekranu logowania na preferowany przez siebie.

#### Login

Po wpisaniu prawidłowego kodu zarejestrowany użytkownik loguje się do systemu. Gdy odpowie na wszystkie pytania, na ekranie pojawi się "Raport kompetencji" z wynikami testu.

Jeśli użytkownik nie odpowie na wszystkie pytania od razu, pojawi się napis "Profil osobowy". Zwróć uwagę na to, że aplikacja zapamiętuje odpowiedzi użytkowników. W przypadku gdy użytkownik odpowie tylko na niektóre pytania i następnie się wyloguje, aplikacja przedstawi ekran z odpowiedziami z poprzedniej sesji.

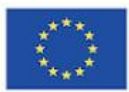

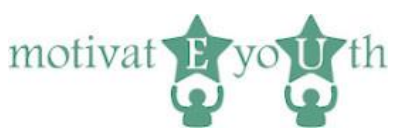

## Rejestracja

Rejestracja znajduje się na ekranie logowania (Ekran 1). Należy zapoznać się z klauzulą informacyjną na temat przetwarzania danych osobowych użytkownika narzędzia i kliknąć "Rozpocznij".

Jeśli pozycja z klauzulą informacyjną nie jest zaznaczona, ponownie wyświetlony zostaje ekran logowania. W przeciwnym razie aplikacja przejdzie do ekranu z profilem osobowym (

|  | Polala Fundacijo Okradkiav     Wapamapana Rizenja Gaspolarczego     OCC Palant" w Lubline | Kara tao kaona Karan<br>OPEN EUROPE | - Maria Sana Sana Sana Sana Sana Sana Sana Sa |  |
|--|-------------------------------------------------------------------------------------------|-------------------------------------|-----------------------------------------------|--|
|--|-------------------------------------------------------------------------------------------|-------------------------------------|-----------------------------------------------|--|

programu Unii Europeiskiei Erasmus+. Publikacia odzwierciedla jedvnie stanowisko jei autorów i Komisia Europeiska oraz Narodowa Agencia Programu Erasmus+ nie ponosza odpowiedzialności za jei zawarłość mervforyczna

#### Ekran 3).

Język ekranu logowania zostanie dostosowany do zarejestrowanego użytkownika. Wszystkie ekrany będą wyświetlane w języku uprzednio wybranym i nie będzie możliwości późniejszej zmiany języka strony.

Uwaga: nie ma możliwości rejestracji jako administrator.

#### Profil osobowy

Na stronie z profilem osobowym użytkownicy proszeni są o uzupełnienie informacji takich jak: wiek, płeć, wykształcenie, obecne zatrudnienie, miejsce zamieszkania. Po uzupełnieniu tych danych mogą przejść do następnej sekcji. Użytkownicy mogą także podać swoje imię i nazwisko, ale jest to opcjonalne.

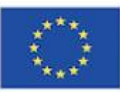

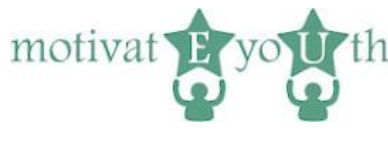

| Co-funded by the<br>Erasmus+ Programme<br>of the European Union                   | myEU - 2018-2-1T03-KA205-014235                                                                      | motivat pyon th                                                                |
|-----------------------------------------------------------------------------------|----------------------------------------------------------------------------------------------------|--------------------------------------------------------------------------------|
| Przed rozpoczęciem, uzupełnij swój profil osobowy                                 |                                                                                                    |                                                                                |
|                                                                                   |                                                                                                    |                                                                                |
| lmię i nazwisko (nie wymagane)                                                    |                                                                                                    |                                                                                |
| •                                                                                 |                                                                                                    |                                                                                |
| Wiek                                                                              |                                                                                                    |                                                                                |
| rex                                                                               |                                                                                                    |                                                                                |
| Płeć "                                                                            |                                                                                                    |                                                                                |
|                                                                                   |                                                                                                    |                                                                                |
| Médanés lancia *                                                                  |                                                                                                    |                                                                                |
| niepełne wykształcenie podstawowe                                                 |                                                                                                    |                                                                                |
| wykształcenie podstawowe                                                          |                                                                                                    |                                                                                |
| niepełne wykształcenie gimnazjalne                                                |                                                                                                    |                                                                                |
| wykształcenie gimnazjalne                                                         |                                                                                                    |                                                                                |
| niepełne wykształcenie ponadgimnazja                                              | ine                                                                                                  |                                                                                |
| wykształcenie ponadgimnazjalne wskaztałcenie policzalno (sie wskazta)             |                                                                                                    |                                                                                |
| niepełne wykształcenie wyższe (studia                                             | icenciackie/ studia magisterskie)                                                                    |                                                                                |
| O wykształcenie wyższe                                                            |                                                                                                    |                                                                                |
| Obecnie jestem: *                                                                 |                                                                                                    |                                                                                |
| ⊖ bezrobotny/a                                                                    |                                                                                                    |                                                                                |
| zatrudniony/a                                                                     |                                                                                                    |                                                                                |
| Samozatrudniony/a                                                                 |                                                                                                    |                                                                                |
| Miejsce zamieszkania: *                                                           |                                                                                                    |                                                                                |
| wieś                                                                              |                                                                                                    |                                                                                |
| miasto                                                                            |                                                                                                    |                                                                                |
| Następny                                                                          |                                                                                                    |                                                                                |
|                                                                                   | nes<br>Generation<br>Deckstator                                                                      |                                                                                |
| Projekt współfinansowany w ramach programu Unii Europejskiej Erasmus+. Publikacja | odzwierciedla jedynie stanowisko jej autorów i Komisja Europejska oraz Narodowa Agencja P<br>Ekran 3 | Programu Erasmus+ nie ponoszą odpowiedzialności za jej zawartość merytoryczną. |

Gdy użytkownik kliknie przycisk "Następny", ale nie uzupełni wszystkich informacji, ekran z "Profilem osobowym" pojawi się ponownie. Brakujące informacje będą zaznaczone a uzupełnione dane wyświetlą się w kolorze, co przyspieszy użytkownikowi proces rejestracji, ponieważ będzie musiał uzupełnić tylko brakujące dane.

Gdy profil osobowy jest uzupełniony, użytkownik klika przycisk "Następny" i aplikacja przenosi go do strony z "Testem kompetencji".

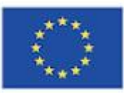

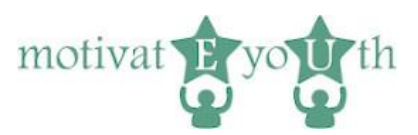

## Test kompetencji

| Zapoznia się dokadmie z kazym stwierdzeniem ponizej, Zaznacz na 6-stopniowej skal, w jakim stopi<br>szczerych odpowiedzi.<br>1. Zdecydowanie nie zgadzam się<br>2. Nie zgadzam się<br>3. Raczej iej rojadzam<br>4. Raczej się zgadzam<br>5. Zgadzam się<br>6. Zdecydowanie zgadzam się | nu zgadzasz się z kazdym z nich      | . Nie ma tutaj dobrych i            | ziyon dapowiedzi. Wy      | ibierz odpowiedz, kt  | ora najiepiej odzwiero   | ciedia twoją opinię. Udzielaj |
|----------------------------------------------------------------------------------------------------|--------------------------------------|-------------------------------------|---------------------------|-----------------------|--------------------------|-------------------------------|
|                                                                                                    | Zdecydowanie nie zgadzam s           | ę Nie zgadzam się                   | Raczej się nie<br>zgadzam | Raczej się<br>zgadzam | Zgadzam się              | Zdecydowanie zgadzam się      |
| Jestem dobry/a w pracy zespołowej                                                                                                    | 0                                    | 0                                   | 0                         | 0                     | 0                        | 0                             |
| Wiem jak udzielać informacji zwrotnej tak, by nie urazić drugiej osoby                                                                                                    | 0                                    | 0                                   | 0                         | 0                     | 0                        | 0                             |
| Potrafię spojrzeć na problem z innego punktu widzenia, tak aby znaleźć kreatywne rozwiązanie                                                                                                    | 0                                    | 0                                   | $\bigcirc$                | 0                     | 0                        | 0                             |
| Potrafię powiązać ze sobą różne sytuacje                                                                                                    | 0                                    | 0                                   | 0                         | 0                     | 0                        | 0                             |
| Z łatwością potrafię zmieniać swoje plany                                                                                                    | 0                                    | $\bigcirc$                          | 0                         | 0                     | 0                        | 0                             |
| Jestem świadomy/a tego jak ważne jest uczenie się przez całe życie                                                                                                    | 0                                    | $\bigcirc$                          | 0                         | 0                     | 0                        | 0                             |
| Jestem dobry/a w identyfikowaniu problemów i luk oraz przekształcaniu ich w szanse                                                                                                    | 0                                    | $\bigcirc$                          | 0                         | 0                     | 0                        | 0                             |
| Jestem aktywnie zaangażowany/a w moją społeczność                                                                                                    | 0                                    | $\bigcirc$                          | 0                         | 0                     | 0                        | 0                             |
| Szanuję inne kultury                                                                                                    | 0                                    | 0                                   | 0                         | 0                     | 0                        | 0                             |
| Potrafię tworzyć dokument w edytorze tekstu (program Microsoft Word lub podobny)                                                                                                    | 0                                    | $\bigcirc$                          | 0                         | 0                     | 0                        | 0                             |
| Jestem osobą chętną do współpracy                                                                                                    | 0                                    | 0                                   | 0                         | 0                     | 0                        | 0                             |
| Jestem świadomy/a tego, jak ważna jest komunikacja niewerbalna                                                                                                    | 0                                    | 0                                   | 0                         | 0                     | 0                        | 0                             |
| Potrafię zaproponować alternatywne rozwiązania problemu                                                                                                    | 0                                    | 0                                   | 0                         | 0                     | 0                        | 0                             |
| Potrafię zadawać pytania i rozważać różne opcje                                                                                                    | 0                                    | $\bigcirc$                          | 0                         | 0                     | 0                        | 0                             |
| Jestem otwarty/a na nowe pomysły                                                                                                    | 0                                    | $\bigcirc$                          | 0                         | 0                     | 0                        | 0                             |
| Potrafię zarządzać swoim procesem uczenia się                                                                                                    | 0                                    | 0                                   | 0                         | 0                     | 0                        | 0                             |
| Nie mam nic przeciwko podejmowaniu ryzyka, aby wdrożyć w życie swoje pomysły                                                                                                    | 0                                    | $\bigcirc$                          | 0                         | 0                     | 0                        | 0                             |
| Wróć. Następny                                                                                                    |                                      |                                     |                           |                       |                          |                               |
| CINER FOR COMPTRICE<br>DEVELOPMENT CYTRID<br>DEVELOPMENT CYTRID                                                                                                    |                                      |                                     | yette ye                  | 5                     |                          | U. PORTO                      |
| Projekt współfinansowany w ramach programu Unii Europejskiej Erasmus+. Publikacja odzwierciedla jedynie sl                                                                                                    | tanowisko jej autorów i Komisja Euro | pejska oraz Narodowa Ag<br><b>A</b> | jencja Programu Erasm     | us+ nie ponoszą odpo  | wiedzialności za jej zav | vartość merytoryczną.         |

Na ekranie z "Testem kompetencji" wyświetlona zostanie lista stwierdzeń dotyczących poszczególnych kompetencji wraz z krótką instrukcją. Na liście znajduje się 17 stwierdzeń.

Przyciski "Wróć" i "Następny" przenoszą do poprzedniej lub kolejnej strony. Gdy użytkownik nie udzieli wszystkich odpowiedzi, zostanie wyświetlona ta sama strona z prośbą o zaznaczenie wszystkich pól.

Przycisk "Wróć" przenosi użytkownika do poprzedniej sekcji pytań lub do "Profilu osobowego", gdy na ekranie wyświetlana jest właśnie pierwsza sekcja pytań.

Przycisk " Następny" przenosi użytkownika do kolejnej części testu.

Gdy wyświetlona zostanie ostatnia strona pytań testu kompetencji, pojawi się przycisk "Zakończ".

Po kliknięciu tego przycisku (pod warunkiem, że użytkownik udzielił odpowiedzi na wszystkie pytania), pojawi się ekran z napisem "Pobierz Raport Kompetencji".

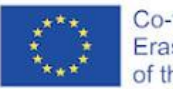

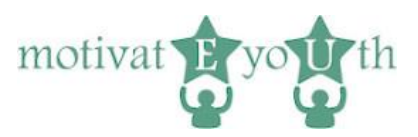

### Pobierz Raport Kompetencji

| Co-funded by the<br>Erasmus+ Programme<br>of the European Union                                                 | myEU - 2018-2-1T03-KA205-014235                                                                                                    | motivat <b>E</b> you th                                            |
|----------------------------------------------------------------------------------------------------|----------------------------------------------------------------------------------------------------|--------------------------------------------------------------------|
| Wyłoguj się<br>Pobierz Raport Kompetencji<br>Dziękujemy!<br>Zapiez kod, aby zalogować się ponownie.<br>75a5d25e |                                                                                                    |                                                                    |
|                                                                                                    |                                                                                                    |                                                                    |
| Projekt współfnansowany w ramach programu Unii Europejskiej Erasr                                               | vinene Generatione<br>Hanne Bange Bang | Imus+ nie ponoszą odpowiedzialności za jej zawartość merytoryczną. |

Ekran 5

Na ekranie pojawi się link do pobrania raportu oraz kod użytkownika.

## 5. Raport Kompetencji

Raport Kompetencji przedstawia poziom następujących umiejętności:

- Współpraca,
- Komunikacja,
- Umiejętność rozwiązywania problemów,
- Myślenie krytyczne,
- Adaptacyjność,
- Uczenie się przez całe życie,
- Przedsiębiorczość społeczna,
- Aktywność obywatelska,
- Świadomość kulturowa,
- Korzystanie z technologii

i szczegółowo opisuje poszczególne kompetencje użytkownika.

W przypadku gdy poziom niektórych kompetencji będzie niski, w Raporcie przedstawione zostaną konkretne rady, co należy zrobić, by podnieść poziomych tych kompetencji.

Raport z wynikami testu ma na celu zachęcanie do samooceny kompetencji. Może także zostać przedstawiony ekspertowi, który podda go analizie.